### Draadloze communicatie (alleen bepaalde modellen) Gebruikershandleiding

© Copyright 2009 Hewlett-Packard Development Company, L.P.

Windows is een in de Verenigde Staten gedeponeerd handelsmerk van Microsoft Corporation. Bluetooth is een handelsmerk van de desbetreffende eigenaar en wordt door Hewlett-Packard Company onder licentie gebruikt.

De informatie in deze documentatie kan zonder kennisgeving worden gewijzigd. De enige garanties voor HP producten en diensten staan vermeld in de expliciete garantievoorwaarden bij de betreffende producten en diensten. Aan de informatie in deze handleiding kunnen geen aanvullende rechten worden ontleend. HP aanvaardt geen aansprakelijkheid voor technische fouten, drukfouten of weglatingen in deze publicatie.

Eerste editie, augustus 2009

Artikelnummer: 539901-331

#### Kennisgeving over het product

In deze handleiding worden de voorzieningen beschreven die op de meeste modellen beschikbaar zijn. Mogelijk zijn niet alle voorzieningen op uw computer beschikbaar.

### Inhoudsopgave

#### 1 Apparaten voor draadloze communicatie gebruiken (alleen bepaalde modellen)

| Pictogrammen voor draadloze communicatie en netwerkstatus        | . 3 |
|------------------------------------------------------------------|-----|
| Bedieningselementen voor draadloze communicatie gebruiken        | . 4 |
| Knop voor draadloze communicatie gebruiken                       | . 5 |
| Wireless Assistant software gebruiken (alleen bepaalde modellen) | . 6 |
| HP Connection Manager gebruiken (alleen bepaalde modellen)       | . 7 |
| Voorzieningen van het besturingssysteem gebruiken                | . 8 |

### 2 Draadloos netwerk (WLAN) gebruiken

| Draadloos netwerk installeren                     | 10 |
|---------------------------------------------------|----|
| Draadloos netwerk beveiligen                      | 11 |
| Verbinding maken met een draadloos netwerk (WLAN) | 12 |
| Naar een ander netwerk roamen                     | 13 |

### 3 HP mobiel breedband gebruiken (alleen bepaalde modellen)

| SIM-kaart plaatsen    | . 15 |
|-----------------------|------|
| SIM-kaart verwijderen | . 16 |

### 4 Bluetooth-apparaten voor draadloze communicatie gebruiken (alleen bepaalde modellen)

| Bluetooth en Internet Connection Sharing (ICS) | 18 |
|------------------------------------------------|----|
| - · · · · · · · · · · · · · · · · · · ·        |    |

#### 5 Problemen met draadloze verbindingen oplossen

| Kan goon verbinding maken met het voorkeurspotwork     | 01  |
|--------------------------------------------------------|-----|
| Kan geen verbinding maken met net voorkeursnetwerk     | ∠ I |
| Netwerkpictogram wordt niet weergegeven                | 22  |
| Actuele netwerkbeveiligingscodes zijn niet beschikbaar | 23  |
| WLAN-verbinding is zeer zwak                           | 24  |
| Kan geen verbinding maken met de draadloze router      | 25  |
|                                                        |     |

| Index | 26 |
|-------|----|
|       |    |

### 1 Apparaten voor draadloze communicatie gebruiken (alleen bepaalde modellen)

Met technologie voor draadloze communicatie worden gegevens niet via kabels maar via radiogolven doorgegeven. Uw computer kan zijn voorzien van een of meer van de volgende apparaten voor draadloze communicatie:

- WLAN-apparaat (wireless local area network): Hiermee kunt u verbinding maken met draadloze lokale netwerken (ook wel Wi-Fi-netwerken, draadloze LAN's of WLAN's genoemd) in bedrijfsruimtes, bij u thuis en in openbare ruimtes, zoals vliegvelden, restaurants, café's, hotels en universiteiten. In een WLAN communiceert elk mobiel apparaat met een draadloze router of een draadloos toegangspunt.
- HP draadloosbreedbandmodule: Een draadloos WWAN-apparaat (Wide Area Network) dat toegang biedt tot informatie overal waar mobiele netwerkdiensten beschikbaar zijn. In een WWAN communiceert elk mobiel apparaat met het basisstation van een aanbieder van mobiele netwerkdiensten. Aanbieders van mobiele netwerkdiensten installeren netwerken van basisstations (vergelijkbaar met masten voor mobiele telefonie) die grote gebieden beslaan, waardoor ze dekking kunnen bieden in hele provincies, regio's of zelfs landen.
- Bluetooth®-apparaat: Hiermee brengt u een PAN (personal area network: persoonlijk netwerk) tot stand, zodat u verbinding kunt maken met andere apparaten die draadloze communicatie via Bluetooth ondersteunen, zoals computers, telefoons, printers, headsets, luidsprekers en camera's. In een PAN communiceert elk apparaat rechtstreeks met andere apparaten. De apparaten moeten zich op relatief korte afstand van elkaar bevinden, meestal binnen tien meter.

Computers met WLAN-apparatuur ondersteunen een of meer van de volgende IEEE-standaarden:

- 802.11b, de eerste populaire standaard, ondersteunt overdrachtssnelheden tot 11 Mbps en werkt met een frequentie van 2,4 GHz.
- 802.11g ondersteunt overdrachtssnelheden tot 54 Mbps en werkt met een frequentie van 2,4 GHz. Een 802.11g WLAN-apparaat is achterwaarts compatibel met 802.11b-apparaten, waardoor ze in hetzelfde netwerk kunnen functioneren.
- 802.11a ondersteunt overdrachtssnelheden tot 54 Mbps en werkt met een frequentie van 5 GHz.
- OPMERKING: 802.11a is niet compatibel met 802.11b en 802.11g.
- 802.11n ondersteunt overdrachtssnelheden tot 450 Mbps en werkt met een frequentie van 2,4 GHz of 5 GHz, waardoor deze standaard achterwaarts compatibel is met 802.11a, b en g.

Raadpleeg de informatie en de koppelingen naar websites in Help en ondersteuning als u meer wilt weten over draadloze technologie.

# Pictogrammen voor draadloze communicatie en netwerkstatus

| Pictogram  | Naam                                                  | Beschrijving                                                                                                    |
|------------|-------------------------------------------------------|----------------------------------------------------------------------------------------------------|
| ((1))      | Draadloos (ingeschakeld)                              | Hiermee kunt u de de lampjes voor draadloze communicatie en de<br>knoppen voor draadloze communicatie op de computer herkennen.<br>Het geeft ook aan dat er één of meer apparaten voor draadloze<br>communicatie zijn ingeschakeld, en u kunt er de Wireless Assistent<br>software op de computer mee herkennen.              |
| "I"        | Draadloos (uitgeschakeld)                             | Hiermee wordt aangegeven dat alle apparaten voor draadloze<br>communicatie zijn uitgeschakeld. U kunt er ook de Wireless<br>Assistent software op de computer mee herkennen.                                                                                                    |
| 9          | HP Connection Manager                                 | Hiermee opent u HP Connection Manager (Verbindingsbeheer),<br>waarmee u een verbinding tot stand kunt brengen met een HP<br>apparaat voor mobiel breedband (alleen bepaalde modellen).                                                                                                    |
| þ          | Bekabeld netwerk<br>(verbonden)                       | Geeft aan dat een of meer netwerkstuurprogramma's zijn<br>geïnstalleerd en dat een of meer netwerkapparaten verbinding<br>hebben met het netwerk.                                                                                                    |
| ഷി         | Netwerk (verbonden)                                   | Geeft aan dat een of meer netwerkstuurprogramma's zijn<br>geïnstalleerd, dat een of meer netwerkapparaten verbinding<br>hebben met een draadloos netwerk en dat een of meer<br>netwerkapparaten verbinding hebben met een bekabeld netwerk.                                                                                   |
| Ъ          | Netwerk (niet verbonden)                              | Geeft aan dat een of meer netwerkstuurprogramma's zijn<br>geïnstalleerd en dat er netwerkverbindingen beschikbaar zijn, maar<br>dat er geen netwerkapparaten verbinding hebben met een<br>draadloos of bekabeld netwerk.                                                                                                    |
| <b>а</b> ф | Netwerk (uitgeschakeld/niet<br>verbonden)             | Geeft aan dat een of meer netwerkstuurprogramma's zijn<br>geïnstalleerd, dat er geen netwerkverbindingen beschikbaar zijn of<br>dat alle netwerkapparaten zijn uitgeschakeld via de knop voor<br>draadloze communicatie of Wireless Assistant, en dat er geen<br>netwerkapparaten verbinding hebben met een bekabeld netwerk. |
|            | Bekabeld netwerk<br>(uitgeschakeld/niet<br>verbonden) | Geeft aan dat een of meer netwerkstuurprogramma's zijn<br>geïnstalleerd, dat alle netwerkapparaten of alle apparaten voor<br>draadloze communicatie zijn uitgeschakeld in het<br>configuratiescherm van Windows®, en dat er geen<br>netwerkapparaten verbinding hebben met een bekabeld netwerk.                              |

# Bedieningselementen voor draadloze communicatie gebruiken

U kunt de apparaten voor draadloze communicatie op uw computer met een van deze voorzieningen in- of uitschakelen:

- Knop of schakelaar voor draadloze communicatie (in deze handleiding de "knop voor draadloze communicatie" genoemd).
- Wireless Assistant software (alleen bepaalde modellen).
- HP Connection Manager software (alleen bepaalde modellen)
- Voorzieningen van het besturingssysteem.

### Knop voor draadloze communicatie gebruiken

De computer heeft een knop voor draadloze communicatie, een of meer apparaten voor draadloze communicatie en een of twee lampjes voor draadloze communicatie, afhankelijk van het model. Standaard zijn alle apparaten voor draadloze communicatie geactiveerd en brandt het lampje voor draadloze communicatie blauw wanneer u de computer aanzet.

Het lampje voor draadloze communicatie geeft niet de status van afzonderlijke apparaten voor draadloze communicatie aan, maar de status van deze apparaten als groep. Wanneer het lampje voor draadloze communicatie blauw brandt, zijn een of meer apparaten voor draadloze communicatie ingeschakeld. Wanneer het lampje voor draadloze communicatie uit is, zijn alle apparaten voor draadloze communicatie uitgeschakeld.

OPMERKING: Bij sommige modellen brandt het lampje voor draadloze communicatie oranje wanneer alle apparaten voor draadloze communicatie zijn uitgeschakeld.

Omdat alle apparaten voor draadloze communicatie standaard zijn geactiveerd, kunt u de knop voor draadloze communicatie gebruiken om alle apparatuur voor draadloze communicatie tegelijk in of uit te schakelen. U kunt de apparaten voor draadloze communicatie afzonderlijk besturen via de Wireless Assistant software (alleen bepaalde modellen).

# Wireless Assistant software gebruiken (alleen bepaalde modellen)

Een apparaat voor draadloze communicatie kan worden in- of uitgeschakeld via Wireless Assistant. Wanneer een apparaat voor draadloze communicatie is gedeactiveerd via het hulpprogramma Computer Setup (Computerinstellingen), moet het eerst opnieuw worden geactiveerd met behulp van Computer Setup voordat het kan worden in- of uitgeschakeld via Wireless Assistant.

OPMERKING: Als u een apparaat voor draadloze communicatie activeert of inschakelt betekent dit niet dat de computer automatisch verbinding maakt met een netwerk of Bluetooth-apparaat.

Om de status van de apparaten voor draadloze communicatie te bekijken, klikt u op het pictogram **Verborgen pictogrammen weergeven** (de pijl aan de linkerkant van het systeemvak) en plaatst u de aanwijzer op het pictogram voor draadloze communicatie.

Als het pictogram Draadloos niet in het systeemvak staat, gaat u als volgt te werk om de eigenschappen van Wireless Assistant te wijzigen:

- 1. Selecteer Start > Configuratiescherm > Hardware en geluiden > Windows Mobiliteitscentrum.
- 2. Klik op het pictogram voor draadloze communicatie in het deelvenster Wireless Assistant, in het onderste gedeelte van Windows® Mobiliteitscentrum.
- 3. Klik op Eigenschappen.
- 4. Selecteer het selectievakje naast Pictogram van HP Wireless Assistant in systeemvak.
- 5. Klik op Toepassen.
- 6. Klik op Sluiten.

Raadpleeg de online Help van de Wireless Assistant software voor meer informatie.

- 1. Open Wireless Assistant door te klikken op het pictogram voor draadloze communicatie in Windows Mobiliteitscentrum.
- 2. Klik op de knop Help.

# HP Connection Manager gebruiken (alleen bepaalde modellen)

U kunt HP Connection Manager gebruiken om verbinding te maken met WWAN's via de HP module voor mobiel breedband in de computer (alleen bepaalde modellen).

Om Connection Manager te starten, klikt u op het pictogram **Connection Manager** in het systeemvak aan de rechterkant van de taakbalk.

– of –

#### Selecteer Start > Alle programma's > HP Connection Manager > HP Connection Manager.

Raadpleeg de helpfunctie van de Connection Manager-software voor meer informatie.

### Voorzieningen van het besturingssysteem gebruiken

Ook sommige besturingssystemen bieden de mogelijkheid om de geïntegreerde apparaten voor draadloze communicatie en de draadloze verbinding te beheren. Windows kent bijvoorbeeld de voorziening Netwerkcentrum, waarmee u de volgende taken kunt uitvoeren: een verbinding of een netwerk instellen, verbinding maken met een netwerk, draadloze netwerken beheren, een diagnose stellen van netwerkproblemen en netwerkproblemen oplossen.

Om Netwerkcentrum te openen, klikt u op **Start > Configuratiescherm > Netwerk en internet > Netwerkcentrum**.

Selecteer Start > Help en ondersteuning voor meer informatie.

### 2 Draadloos netwerk (WLAN) gebruiken

Met een WLAN-apparaat kunt u toegang krijgen tot een draadloos lokaal netwerk (WLAN), dat bestaat uit andere computers en accessoires die met elkaar zijn verbonden door een draadloze router of een draadloos toegangspunt.

OPMERKING: De termen draadloze router en draadloos toegangspunt worden vaak door elkaar gebruikt.

- Grote draadloze netwerken, zoals draadloze bedrijfsnetwerken en openbare draadloze netwerken, werken meestal met draadloze toegangspunten, die een groot aantal computers en accessoires ondersteunen en kritieke netwerkfuncties kunnen afschermen.
- Een draadloos thuisnetwerk of een klein draadloos kantoornetwerk werkt meestal met een draadloze router, die ervoor zorgt dat meerdere draadloze en bekabelde computers een internetverbinding, een printer en bestanden kunnen delen zonder dat daar extra hardware of software aan te pas komt.

Als u het WLAN-apparaat in de computer wilt gebruiken, moet u verbinding maken met een WLANinfrastructuur (aangeboden door een aanbieder van netwerkdiensten of een openbaar netwerk of bedrijfsnetwerk).

### **Draadloos netwerk installeren**

Als u thuis een draadloos lokaal netwerk wilt installeren en verbinding wilt maken met internet, heeft u de volgende apparatuur nodig:

- een breedbandmodem (DSL- of kabelmodem) (1) en een internetservice met hoge snelheid via een abonnement bij een internetprovider;
- een draadloze router (afzonderlijk aan te schaffen) (2);
- de computer met voorzieningen voor draadloze communicatie (3).

De volgende afbeelding laat een voorbeeld zien van een installatie van een draadloos netwerk dat is verbonden met internet.

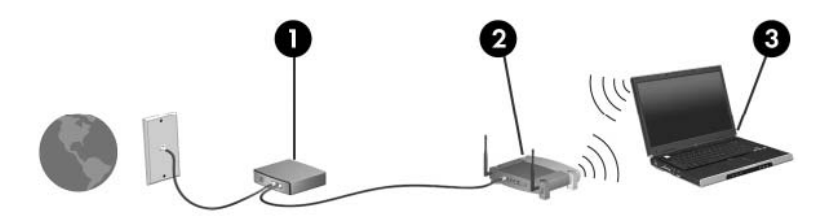

Naarmate uw netwerk groter wordt, kunnen extra draadloze en bekabelde computers op het netwerk worden aangesloten voor toegang tot internet.

Als u meer hulp nodig heeft bij de installatie van een draadloos lokaal netwerk, neemt u contact op met de fabrikant van de router of met uw internetprovider.

### **Draadloos netwerk beveiligen**

Aangezien de WLAN-standaard is ontwikkeld met slechts beperkte beveiligingsfuncties die niet zijn opgewassen tegen krachtige aanvallen, is het van cruciaal belang dat u begrijpt dat draadloze netwerken kwetsbaar zijn voor de welbekende veiligheidsrisico's.

Draadloze netwerken in openbare ruimten of 'hotspots', zoals cafés en vliegvelden, beschikken vaak over geen enkele vorm van beveiliging. Er worden nieuwe technologieën ontwikkeld door fabrikanten van apparatuur voor draadloze communicatie en hotspotproviders die de openbare omgeving veiliger en anoniemer maken. Als u zich zorgen maakt over de veiligheid van uw computer op een hotspot, kunt u uw netwerkactiviteiten daar het beste beperken tot niet-kritieke e-mailactiviteiten en oppervlakkig surfen op internet.

Wanneer u een draadloos netwerk installeert of verbinding maakt met een bestaand draadloos netwerk, is het altijd belangrijk de beveiligingsvoorzieningen in te schakelen om het netwerk te beveiligen tegen onbevoegde toegang. De gangbare beveiligingsniveaus zijn WPA-Personal (Wi-Fi Protected Access) en WEP (Wired Equivalent Privacy). Aangezien draadloze radiosignalen tot buiten het netwerk reiken, kunnen andere WLAN-apparaten onbeveiligde signalen opvangen en (ongevraagd) verbinding maken met uw netwerk of informatie onderscheppen die via het netwerk wordt verzonden. U kunt echter de volgende voorzorgsmaatregelen nemen om uw draadloze netwerk hiertegen te beschermen:

#### Gebruik een zender met ingebouwde beveiliging

Veel draadloze basisstations, gateways of routers bevatten ingebouwde beveiligingsvoorzieningen zoals protocollen voor beveiliging van draadloze communicatie en firewalls. Met behulp van de juiste draadloze zender kunt u uw netwerk beschermen tegen de meest voorkomende beveiligingsrisico's van draadloze communicatie.

#### • Gebruik een firewall

Een firewall is een barrière die zowel gegevens als gegevensverzoeken controleert die worden verzonden naar uw netwerk en die eventuele verdachte onderdelen verwijdert. Firewalls zijn verkrijgbaar in vele soorten, zowel softwarematig als hardwarematig. In sommige netwerken wordt een combinatie van beide typen gebruikt.

#### Gebruik codering voor draadloze communicatie

Voor uw draadloze netwerken zijn diverse geavanceerde coderingsprotocollen beschikbaar. Kies de oplossing die voor uw netwerkbeveiliging het geschiktst is:

- Wired Equivalent Privacy (WEP) is een beveiligingsprotocol voor draadloze communicatie dat alle netwerkgegevens codeert en een WEP-sleutel verzendt. In de meeste gevallen kunt u de WEP-sleutel laten toewijzen door het netwerk. U kunt ook uw eigen sleutel instellen, een andere sleutel genereren of andere geavanceerde opties kiezen. Zonder de juiste sleutel kunnen anderen niet gebruikmaken van het draadloze netwerk.
- WPA (Wi-Fi Protected Access) maakt, net zoals WEP, gebruik van beveiligingsinstellingen om gegevens te coderen en te decoderen die via het netwerk worden verzonden. In tegenstelling tot WEP, waarbij één statische beveiligingssleutel wordt gebruikt voor coderingen, maakt WPA gebruik van TKIP (Temporal Key Integrity Protocol) om voor elk gegevenspakket een nieuwe sleutel te genereren. Bovendien wordt voor elke computer in het netwerk een afzonderlijke sleutelset gegenereerd.

### Verbinding maken met een draadloos netwerk (WLAN)

Ga als volgt te werk om verbinding met het WLAN te maken:

- Controleer of het WLAN-apparaat is ingeschakeld. Als het apparaat is ingeschakeld, brandt het lampje voor draadloze communicatie. Als het lampje voor draadloze communicatie niet brandt, drukt u op de knop voor draadloze communicatie.
- **OPMERKING:** Bij sommige modellen brandt het lampje voor draadloze communicatie oranje wanneer alle apparaten voor draadloze communicatie zijn uitgeschakeld.
- 2. Klik op het netwerkpictogram in het systeemvak aan de rechterkant van de taakbalk.
- 3. Selecteer uw WLAN in de lijst.
- 4. Klik op Verbinding maken.

Als het netwerk een beveiligd draadloos netwerk is, wordt u verzocht een netwerkbeveiligingssleutel in te voeren. Dit is een beveiligingscode. Typ de code en klik daarna op **OK** om de verbinding tot stand te brengen.

OPMERKING: Als er geen WLAN's worden weergegeven, betekent dit dat u zich buiten het bereik van een draadloze router of toegangspunt bevindt.

**OPMERKING:** Als het netwerk waarmee u verbinding wilt maken niet wordt weergegeven, klikt u op **Netwerkcentrum openen** en klikt u daarna op **Verbinding of netwerk instellen**. Er verschijnt een lijst met opties. U kunt ervoor kiezen om handmatig te zoeken naar een netwerk en hier verbinding mee te maken, of om een nieuwe netwerkverbinding te maken.

Nadat de verbinding tot stand is gebracht, plaatst u de aanwijzer op het netwerkpictogram in het systeemvak aan de rechterkant van de taakbalk om de naam en status van de verbinding te controleren.

OPMERKING: Het effectieve bereik (de reikwijdte van de draadloze signalen) varieert al naar gelang de WLAN-implementatie, het merk router en interferentie van andere elektronische apparaten of verschillende typen wanden en vloeren.

Meer informatie over het gebruik van een WLAN is beschikbaar via de volgende hulpbronnen:

- Informatie van uw internetprovider en de gebruikershandleidingen die bij de draadloze router en andere WLAN-apparatuur zijn geleverd.
- Informatie en koppelingen naar websites die beschikbaar worden gesteld via Help en ondersteuning.

Neem voor een lijst met openbare WLAN's bij u in de buurt contact op met uw internetprovider of zoek op het web. Ga naar de website van uw internetprovider of zoek op internet met de zoekterm "hotspot". Informeer bij elke locatie met een openbaar draadloos netwerk naar de kosten en de vereisten voor een verbinding.

Neem contact op met uw netwerkbeheerder of IT-afdeling voor aanvullende informatie over de manier waarop u met de computer verbinding kunt maken met een bedrijfsnetwerk.

### Naar een ander netwerk roamen

Wanneer u uw computer binnen het bereik van een ander draadloos netwerk plaatst, probeert Windows verbinding te maken met dat netwerk. Als de poging slaagt, wordt uw computer automatisch met het nieuwe netwerk verbonden. Als het nieuwe netwerk niet door Windows wordt herkend, volgt u dezelfde procedure die u eerder heeft gebruikt om verbinding te maken met uw draadloze netwerk.

# 3 HP mobiel breedband gebruiken (alleen bepaalde modellen)

HP mobiel breedband stelt uw computer in staat gebruik te maken van WWAN's voor toegang tot internet vanuit meer plaatsen en met een groter bereik dan mogelijk is met draadloze netwerken. Voor gebruik van HP mobiel breedband heeft u een mobielnetwerkexploitant nodig (*aanbieder van mobiele netwerkdiensten* genoemd). In de meeste gevallen is dat een beheerder van een netwerk voor mobiele telefonie. De dekking voor HP mobiel breedband komt overeen met de dekking voor spraak via mobiele telefonie.

Als u HP mobiel breedband gebruikt in combinatie met de diensten van een aanbieder van mobiele telefonie, heeft u de vrijheid om verbonden te blijven met internet, e-mailberichten te verzenden of verbinding te maken met uw bedrijfsnetwerk, ook als u onderweg bent of zich buiten het bereik van Wi-Fi-hotspots bevindt.

HP mobiel breedband ondersteunt de volgende technologieën:

- HSPA (High Speed Packet Access): biedt toegang tot netwerken op basis van de telecommunicatiestandaard GSM (Global System for Mobile Communications).
- De EV-DO-module (Evolution Data Optimized) biedt toegang tot netwerken op basis van de CDMAtelecommunicatiestandaard (Code Division Multiple Access).

Mogelijk heeft u het serienummer van de HP module voor mobiel breedband nodig om de dienst voor mobiel breedband te activeren. Het serienummer is gedrukt op een label in de accuruimte van de computer.

Sommige aanbieders van mobiele netwerkdiensten vereisen het gebruik van een SIM-kaart (subscriber identity module). Een SIM-kaart bevat basisinformatie over u, zoals een pincode (persoonlijk identificatienummer), alsmede netwerkinformatie. Bij sommige computers is een SIM-kaart vooraf geïnstalleerd in de accuruimte. Als de SIM-kaart niet vooraf is geïnstalleerd, wordt deze mogelijk meegeleverd bij de informatie over HP mobiel breedband die bij uw computer is verstrekt, of verstrekt de aanbieder van mobiele netwerkdiensten deze los van de computer.

Voor informatie over het plaatsen en verwijderen van de SIM-kaart raadpleegt u de gedeelten 'SIMkaart plaatsen' en 'SIM-kaart verwijderen' in dit hoofdstuk.

Raadpleeg voor meer informatie over HP mobiel breedband en het activeren van de service bij uw aanbieder van mobiele netwerkdiensten de informatie over HP mobiel breedband die bij uw computer is geleverd. Ga voor meer informatie naar de website van HP op <u>http://www.hp.com/go/</u> <u>mobilebroadband</u> (alleen voor de V.S.).

### SIM-kaart plaatsen

△ VOORZICHTIG: Gebruik niet te veel kracht bij het plaatsen van een SIM-kaart, om beschadiging van de connectoren te voorkomen.

U plaatst een SIM-kaart als volgt:

- 1. Schakel de computer uit. Als u niet weet of de computer is uitgeschakeld of in de hibernationstand staat, zet u de computer aan door op de aan/uit-knop te drukken. Sluit de computer vervolgens af via het besturingssysteem.
- 2. Sluit het beeldscherm.
- 3. Ontkoppel alle randapparatuur die op de computer is aangesloten.
- 4. Haal de stekker van het netsnoer uit het stopcontact.
- 5. Leg de computer ondersteboven op een vlak oppervlak neer, met de accuruimte naar u toe.
- 6. Verwijder de accu.
- 7. Plaats de SIM-kaart in het daarvoor bestemde slot en duw de SIM-kaart voorzichtig in het slot totdat deze stevig op zijn plaats zit.

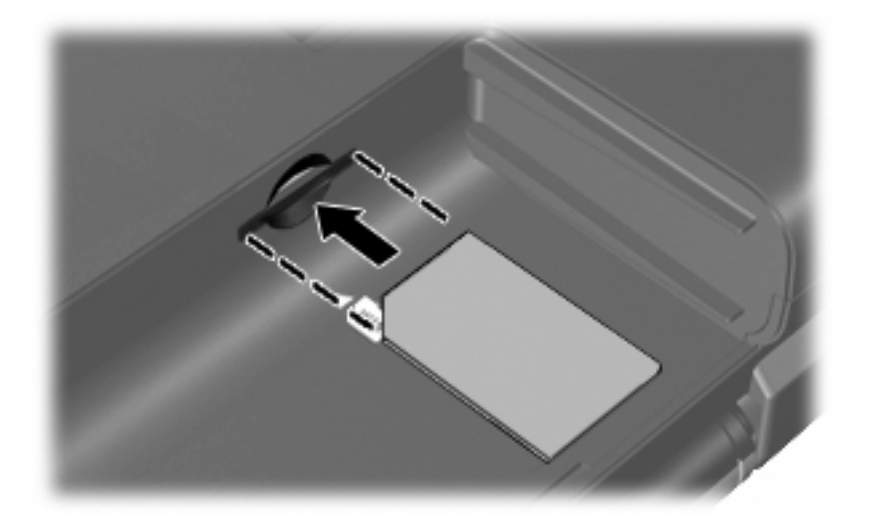

- 8. Plaats de accu terug.
- **OPMERKING:** HP mobiel breedband wordt uitgeschakeld als de accu niet wordt teruggeplaatst.
- 9. Sluit de externe voedingsbron opnieuw aan.
- **10.** Sluit externe apparaten opnieuw aan.
- 11. Schakel de computer in.

### SIM-kaart verwijderen

U verwijdert een SIM-kaart als volgt:

- 1. Schakel de computer uit. Als u niet weet of de computer is uitgeschakeld of in de hibernationstand staat, zet u de computer aan door op de aan/uit-knop te drukken. Sluit de computer vervolgens af via het besturingssysteem.
- 2. Sluit het beeldscherm.
- 3. Ontkoppel alle randapparatuur die op de computer is aangesloten.
- 4. Haal de stekker van het netsnoer uit het stopcontact.
- 5. Leg de computer ondersteboven op een vlak oppervlak neer, met de accuruimte naar u toe.
- 6. Verwijder de accu.
- 7. Druk de SIM-kaart iets naar binnen (1) en verwijder deze vervolgens uit het slot (2).

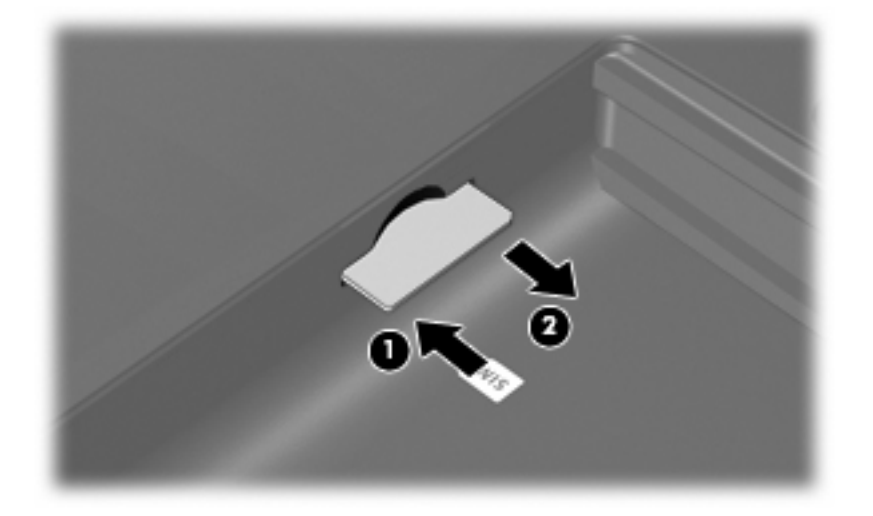

- 8. Plaats de accu terug.
- 9. Sluit de externe voedingsbron opnieuw aan.
- **10.** Sluit externe apparaten opnieuw aan.
- **11.** Schakel de computer in.

### 4 Bluetooth-apparaten voor draadloze communicatie gebruiken (alleen bepaalde modellen)

Een Bluetooth-apparaat maakt draadloze communicatie over korte afstanden mogelijk, ter vervanging van de traditionele communicatie via fysieke kabels tussen elektronische apparaten zoals:

- computers (desktop- en notebookcomputers, PDA's)
- telefoons (mobiele telefoons, draadloze telefoons, gecombineerde GSM/PDA's (smart phones))
- beeldverwerkingsapparatuur (printers, camera's)
- geluidsapparatuur (headsets, luidsprekers)

Bluetooth-apparaten maken peer-to-peer-communicatie mogelijk, waardoor u een PAN (Personal Area Network – persoonlijk netwerk) van Bluetooth-apparaten kunt instellen. Raadpleeg de Help-functie van Bluetooth-software voor informatie over de configuratie en het gebruik van Bluetooth-apparaten.

### **Bluetooth en Internet Connection Sharing (ICS)**

HP adviseert **niet** om een computer met Bluetooth in te stellen als host en te gebruiken als gateway die door andere computers kan worden gebruikt om verbinding te maken met internet. Wanneer twee of meer computers met behulp van Bluetooth met elkaar worden verbonden, en ICS (Internet Connection Sharing) op een van de computers is ingeschakeld, kunnen de andere computers niet via het Bluetooth-netwerk verbinding maken met internet.

De kracht van Bluetooth ligt in het synchroniseren van de gegevensoverdracht tussen uw computer en apparatuur voor draadloze communicatie, zoals een mobiele telefoon, printer, camera of PDA. Het onvermogen om op consistente wijze twee of meer computers te verbinden om de internetverbinding via Bluetooth te kunnen delen, is een beperking van Bluetooth en het besturingssysteem Windows.

### 5 Problemen met draadloze verbindingen oplossen

Enkele mogelijke oorzaken van problemen met draadloze verbindingen zijn:

- De netwerkconfiguratie (SSID of beveiliging) is gewijzigd.
- een apparaat voor draadloze communicatie is niet correct geïnstalleerd of is uitgeschakeld.
- Er is een storing opgetreden in een apparaat voor draadloze communicatie of een router.
- Signalen van het apparaat voor draadloze communicatie worden verstoord door andere apparaten.
- OPMERKING: Apparaten voor draadloze netwerken worden alleen met bepaalde computermodellen geleverd. Als draadloos netwerken niet voorkomt in de lijst met voorzieningen op de oorspronkelijke computerverpakking, kunt u de computer van deze mogelijkheid voorzien door een apparaat voor draadloze communicatie aan te schaffen.

Voordat u de reeks mogelijke oplossingen voor uw netwerkverbindingsprobleem doorloopt, controleert u eerst of voor elk apparaat voor draadloze communicatie een stuurprogramma is geïnstalleerd.

De procedures in dit hoofdstuk zijn bedoeld om problemen met een computer die geen verbinding maakt met het netwerk dat u wilt gebruiken, te diagnosticeren en op te lossen.

# Kan geen verbinding maken met een draadloos netwerk (WLAN)

Als het niet lukt verbinding te maken met een WLAN, controleert u of het geïntegreerde WLAN-apparaat correct is geïnstalleerd op uw computer.

OPMERKING: Windows kent de voorziening Gebruikersaccountbeheer om de beveiliging van uw computer te verbeteren. Mogelijk wordt u om uw toestemming of wachtwoord gevraagd bij taken als het installeren van software, het uitvoeren van hulpprogramma's of het wijzigen van Windows-instellingen. Raadpleeg Help en ondersteuning voor meer informatie.

- 1. Selecteer Start > Configuratiescherm > System and Security (Systeem en beveiliging).
- 2. Klik bij Systeem op Apparaatbeheer.
- 3. Klik op de pijl naast **Netwerkadapters** om de lijst uit te vouwen, zodat alle netwerkadapters worden weergegeven.
- 4. Zoek het WLAN-apparaat op in de lijst Netwerkadapters. De vermelding van een WLAN-apparaat bevat de term *draadloos*, *draadloos LAN*, *WLAN*, *Wi-Fi* of *802.11*.

Als geen WLAN-apparaat wordt weergegeven, is uw computer niet voorzien van een geïntegreerd WLAN-apparaat of is het stuurprogramma voor het WLAN niet correct geïnstalleerd.

Raadpleeg de koppelingen naar websites in Help en ondersteuning als u meer wilt weten over het oplossen van problemen met WLAN's.

### Kan geen verbinding maken met het voorkeursnetwerk

Windows kan automatisch een beschadigde WLAN-verbinding herstellen.

 Als zich in het systeemvak aan de rechterkant van de taakbalk een netwerkpictogram bevindt, klikt u met de rechtermuisknop op het pictogram en klikt u daarna op Problemen oplossen.

Windows stelt uw netwerkapparaat opnieuw in en probeert verbinding te maken met een van de voorkeursnetwerken.

- Als zich in het systeemvak geen netwerkpictogram bevindt, gaat u als volgt te werk:
  - 1. Selecteer Start > Configuratiescherm > Netwerk en internet > Netwerkcentrum.
  - 2. Klik op Problemen oplossen en selecteer het netwerk dat u wilt herstellen.

### Netwerkpictogram wordt niet weergegeven

Als het netwerkpictogram niet wordt weergegeven in het systeemvak nadat u het WLAN heeft geconfigureerd, betekent dit dat het softwarestuurprogramma ontbreekt of beschadigd is. Mogelijk wordt ook een Windows-foutbericht weergegeven dat een apparaat niet gevonden is. Installeer het stuurprogramma opnieuw.

Download de recentste versie van de software en stuurprogramma's voor het WLAN-apparaat in de computer op de website van HP op <u>http://www.hp.com</u>. Als u het door u gebruikte WLAN-apparaat apart heeft aangeschaft, raadpleegt u de website van de fabrikant voor de nieuwste software.

Ga als volgt te werk om de nieuwste versie van de software voor het WLAN-apparaat in de computer op te halen:

- 1. Open de internetbrowser en ga naar http://www.hp.com/support.
- 2. Selecteer uw land of regio.
- 3. Klik op de optie voor het downloaden van software en stuurprogramma's en typ het modelnummer van de computer in het zoekveld.
- 4. Druk op enter en volg de instructies op het scherm.
- OPMERKING: Als u het door u gebruikte WLAN-apparaat apart heeft aangeschaft, raadpleegt u de website van de fabrikant voor de nieuwste software.

### Actuele netwerkbeveiligingscodes zijn niet beschikbaar

Als er wordt gevraagd om een netwerksleutel of een naam (SSID) wanneer u verbinding maakt met een draadloos netwerk, is het netwerk beveiligd. Om verbinding te kunnen maken met een beveiligd netwerk, moet u over de juiste codes beschikken. De SSID en de netwerksleutel zijn alfanumerieke codes die u invoert in de computer om uw computer kenbaar te maken bij het netwerk.

- Voor een netwerk dat is verbonden met de persoonlijke draadloze router, raadpleegt u de gebruikershandleiding bij de router voor instructies over het instellen van dezelfde codes op zowel de router als het WLAN-apparaat.
- Als u over een privénetwerk beschikt, bijvoorbeeld een netwerk op kantoor of in een openbare internetchatroom, neemt u contact op met de netwerkbeheerder voor de codes en voert u de codes in wanneer u daarom wordt gevraagd.

In sommige netwerken worden de voor de routers en toegangspunten gebruikte SSID's of netwerksleutels regelmatig gewijzigd voor een betere beveiliging. In dat geval moet ook de overeenkomstige code op de computer worden gewijzigd.

Als u nieuwe sleutels voor het draadloze netwerk en het SSID voor een netwerk ontvangt, en als u eerder al een verbinding met dat netwerk tot stand heeft gebracht, gaat u als volgt te werk om verbinding met het netwerk te maken:

- 1. Selecteer Start > Configuratiescherm > Netwerk en internet > Netwerkcentrum.
- 2. Klik in het linkerdeelvenster op Draadloze netwerken beheren.

Er verschijnt een lijst met de beschikbare draadloze netwerken. Als u zich op een hotspot bevindt met meerdere actieve draadloze netwerken, krijgt u meerdere netwerken te zien.

- 3. Selecteer het netwerk in de lijst, klik met de rechtermuisknop op het netwerk en klik op **Eigenschappen**.
- **OPMERKING:** Als het gewenste netwerk niet wordt weergegeven, raadpleegt u de netwerkbeheerder om te controleren of de router of het toegangspunt wel actief is.
- 4. Klik op het tabblad **Beveiliging** en geef de juiste draadloze coderingsgegevens op in het vak **Netwerkbeveiligingssleutel**.
- 5. Klik op **OK** om deze instellingen op te slaan.

### WLAN-verbinding is zeer zwak

Als de verbinding zeer zwak is, of als uw computer geen verbinding met een WLAN kan maken, kunt u als volgt de interferentie (storende signalen) van andere apparatuur minimaliseren:

- Zet de computer dichter bij de draadloze router of het toegangspunt.
- Schakel apparaten zoals een magnetron, draadloze telefoon of mobiele telefoon tijdelijk uit, om storing door andere apparaten te voorkomen.

Als de verbinding niet beter wordt, probeert u het apparaat te dwingen om alle verbindingswaarden opnieuw in te stellen:

- 1. Selecteer Start > Configuratiescherm > Netwerk en internet > Netwerkcentrum.
- 2. Klik in het linkerdeelvenster op Draadloze netwerken beheren.

Er verschijnt een lijst met de beschikbare draadloze netwerken. Als u zich op een hotspot bevindt met meerdere actieve draadloze netwerken, krijgt u meerdere netwerken te zien.

3. Klik op een netwerk en klik op Verwijderen.

### Kan geen verbinding maken met de draadloze router

Als uw pogingen om verbinding te maken met de draadloze router mislukken, stelt u de draadloze router opnieuw in door gedurende 10 tot 15 seconden de stroom uit te schakelen.

Als de computer nog geen verbinding maakt met het draadloze netwerk, start u de draadloze router opnieuw op. Raadpleeg de instructies van de fabrikant van de router voor meer informatie.

### Index

### Α

Apparaten voor draadloze communicatie typen 1

### В

Bedrijfsnetwerk, verbinding 12 Beveiliging, draadloos 11 Bluetooth-apparaat 1, 17

### С

Coderen 11 Connection Manager (Verbindingsbeheer), pictogram 3

### D

Draadloos netwerk (WLAN) aansluiten 12 bedrijfsnetwerk, verbinding 12 benodigde apparatuur 10 beveiliging 11 definitie 1 effectief bereik 12 openbaar draadloos netwerk, verbinding 12 Draadloze communicatie, bedieningselementen besturingssysteem 4 **Connection Manager** (Verbindingsbeheer), software 4 knop 4 Wireless Assistant (Assistent voor draadloze communicatie), software 4 Draadloze communicatie, knop 4 Draadloze communicatie, lampje 4

Draadloze communicatie, pictogram 3

### F

Firewall 11

### н

HP Connection Manager (Verbindingsbeheer), software 7 HP module voor mobiel breedband 14, 15

### I

Installatie van draadloos netwerk 10 Interferentie, minimaliseren 24 Internetverbinding, instellen 10

### Μ

Minimaliseren, interferentie 24

### Ν

Netwerkbeveiligingscodes netwerksleutel 23 SSID 23 Netwerkpictogram 3, 22 Netwerksleutel 23

### 0

Openbaar draadloos netwerk, verbinding 12

### Ρ

Pictogrammen bekabeld netwerk 3 Connection Manager (Verbindingsbeheer) 3 draadloze communicatie 3 netwerk 3, 22 Problemen oplossen 19

### S

SIM-kaart plaatsen 15 verwijderen 16 Software HP Connection Manager (Verbindingsbeheer) 7 Wireless Assistant 6

### V

Verbinding maken met een draadloos netwerk (WLAN) 12

### W

Wireless Assistant (Assistent voor draadloze communicatie), software 4 Wireless Assistant software 6 WLAN 9 WLAN-apparaat 1 WWAN-apparaat 14

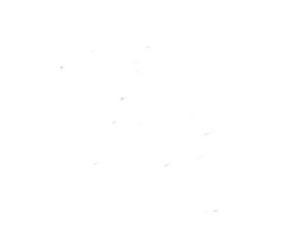